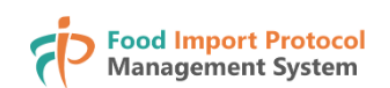

## User Manual Submission of Documents

**Table of Content** 

| READ "TO-DO" REQUEST                  | 2 |
|---------------------------------------|---|
| DOWNLOAD THE DOCUMENTS FOR SUBMISSION | 4 |
| SUBMISSION OF DOCUMENTS               | 5 |

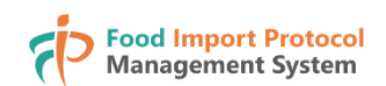

## Read "To-do" Request

| Home                                                                                                    | To-do Food Import Protocol      |                    |   |
|----------------------------------------------------------------------------------------------------|---------------------------------|--------------------|---|
| Welcome to<br>Food Import Protocol<br>Management System (FIPMS)<br>This system is to facilitate uploading required documents<br>connection to establishing import protocols for Game, Me<br>Poultry and Eggs (GMPE) with the Hong Kong Special<br>Administrative Region (HKSAR). Click Learn More to get st<br>with FIPMS.<br>Learn More | 5)<br>n<br>at,<br>arted<br>Game | at Eggs<br>Poultry | C |
| Γ                                                                                                    | lotifications                   |                    |   |

1. Click "To-do" from the top menu or "To-do" icon under "Notifications";

| Food Import Pro<br>Management Sy                             | tocol<br>tem                                                                 | ?         |
|--------------------------------------------------------------|------------------------------------------------------------------------------|-----------|
|                                                              | Home To-do Food Import Protocol                                              |           |
| <b>To-do</b><br><b>√</b> - 1<br><b>√</b> - 1<br><b>√</b> - 0 |                                                                              |           |
| Data of Notification                                         |                                                                              |           |
| 2025-03-25 11:46 (GMT+                                       | IMP-202503-XXX-P01         Complete questionnaires #IMP-202503-XXX-P01 #Pork | >         |
| Showing 1 to 1 of 1 entry                                    | 10 ↓ entries per page                                                        | « < 1 > » |

2. On the "To-do" page, you can sort the information in both ascending and descending order by clicking on the column header "Date of Notification", "Case No." and "To-do";

| Food Import Protocol<br>Management System User Manual – Submission                            | on of Documents |
|-----------------------------------------------------------------------------------------------|-----------------|
| Food Import Protocol<br>Management System                                                     | ? 🔍             |
| Home To-do Food Import Protocol                                                               |                 |
| To-do                                                                                         |                 |
| Date of Notification 🔶 Case No. 💧 To-do                                                       | ٠               |
| 2025-03-25 11:46 (GMT+0) IMP-202503-XXX-P01 Complete questionnaires #IMP-202503-XXX-P01 #Pork | >               |
| Showing 1 to 1 of 1 entry 10 🗸 entries per page «                                             | < 1 > »         |

3. After you read the information for "To-do", click the corresponding entry to access the document submission page.

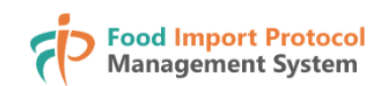

## **Download the Documents for Submission**

| Home To-do Food Import Protocol                                                                                                    |                                                                                                    |
|----------------------------------------------------------------------------------------------------|----------------------------------------------------------------------------------------------------|
| Part A: General Questionnaire for Import Assessm<br>Origin                                                                                                    | ent of the Place of                                                                                                    |
| Notes for Uploading the Questionnaires and Supporting Documents:<br>1. Please upload the completed questionnaire and all supporting documents as required. Additional<br>facilitate the process of the application. The Centre for Food Safety (CFS) may request the applican<br>for verification. Any misrepresentation or omission of information may lead to delay or rejection of<br>2. Please note that the maximum file size for upload is 200 MB. If the file size exceeds the limit, please<br>split the file into smaller files before uploading. | information may be appended to<br>t to provide supplementary information<br>f application.<br>e compress the file to a smaller size or |
| Part A: General Questionnaire for Import Assessment of the Place of Origin                                                                                                    |                                                                                                    |
| Please download and complete the questionnaire                                                                                                    |                                                                                                    |
| 1 Attachment(s)                                                                                                    |                                                                                                    |
| Part A_General questionnaire for import assessment of the place of origin.doc (0.20MB)                                                                                                    |                                                                                                    |
|                                                                                                    |                                                                                                    |
| Please upload the completed questionnaire and supporting documents*                                                                                                    |                                                                                                    |
|                                                                                                    |                                                                                                    |

1. On the document submission page, click the hyperlink to download the required document.

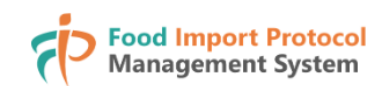

## **Submission of Documents**

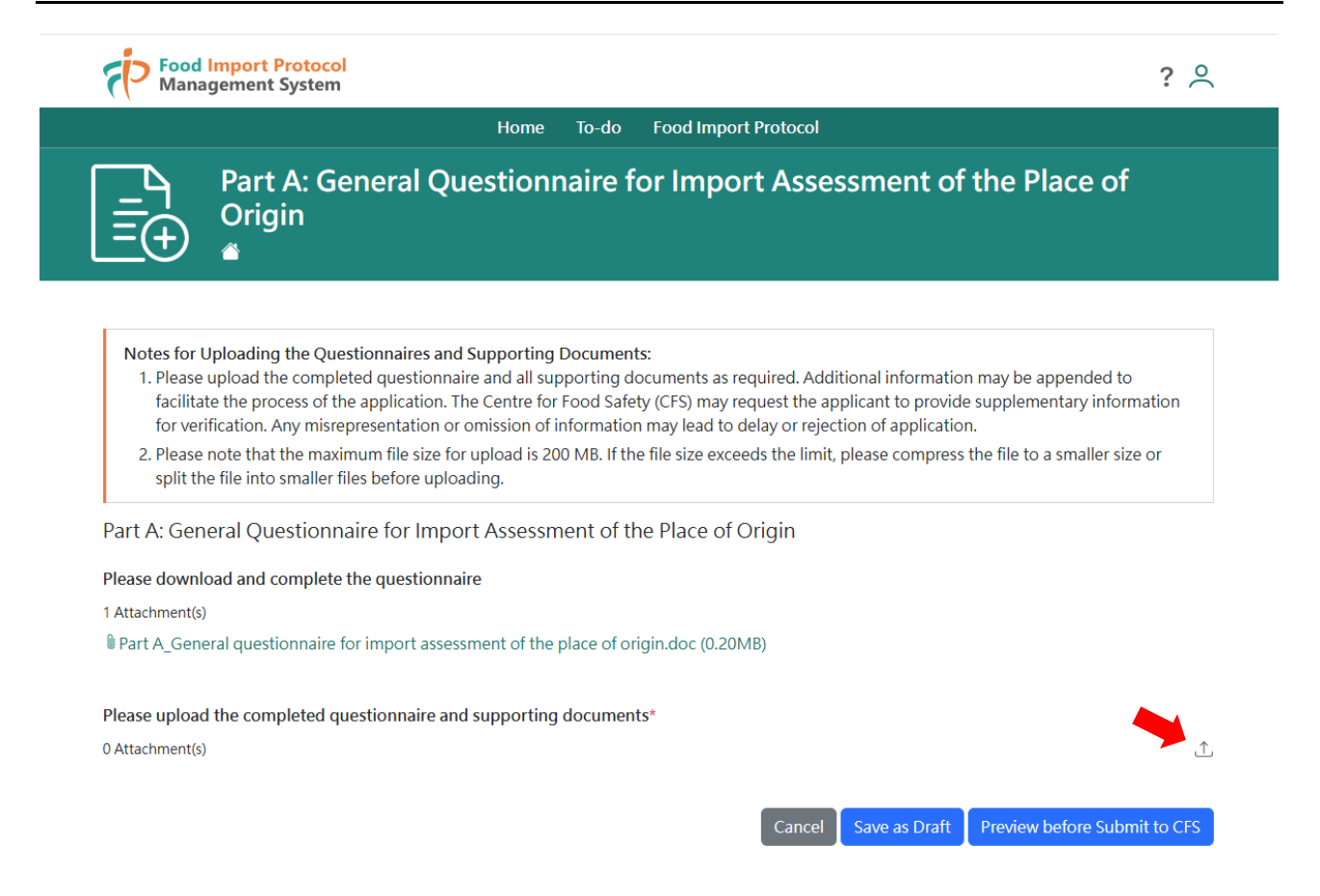

1. On the document submission page, click the upload icon cdot to open an "Upload Attachment(s)" window;

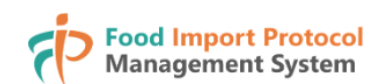

| Food Import Protocol         Home       To-do       Food Import Protocol         Food Import Protocol         Part A: General Questionnaire for Import Assessment of the Place of Origin         Image: A content of the place of the place of the | ? (     |
|----------------------------------------------------------------------------------------------------|---------|
| Upload Attachment(s)<br>Please Drag and Drop File(s) Here<br>Or<br>Browse File                                                                                                    | ×       |
| Prease upload the completed questionnaire and supporting documents <sup>2</sup><br>0 Attachment(s)<br>Cancel Save as Draft Preview before Submi                                                                                                    | tto CFS |

2. You can upload the completed document by dragging and dropping the file(s) into the window or by clicking "Browse File" to select the specific file.

(Please note that the maximum file size for upload is 200 MB. If the file size exceeds the limit, please compress the file to a smaller size or split the file into smaller files before uploading.)

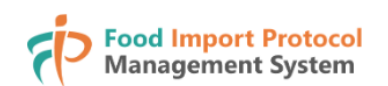

| Food Import Protocol<br>Management System                                                                                                    | ?              |
|----------------------------------------------------------------------------------------------------|----------------|
| Home To-do Food Import Protocol                                                                                                    |                |
| Part A: General Questionnaire for Import Assessment of the Place of<br>Origin                                                                                                    |                |
| <ul> <li>Notes for Uploading the Questionnaires and Supporting Documents:         <ol> <li>Please upload the completed questionnaire and all supporting documents as required. Additional information may be appended to facilitate the process of the application. The Centre for Food Safety (CFS) may request the applicant to provide supplementary inform for verification. Any misrepresentation or omission of information may lead to delay or rejection of application.</li> <li>Please note that the maximum file size for upload is 200 MB. If the file size exceeds the limit, please compress the file to a smaller size split the file into smaller files before uploading.</li> </ol> </li> </ul> | nation<br>e or |
| Part A: General Questionnaire for Import Assessment of the Place of Origin<br>Please download and complete the questionnaire                                                                                                    |                |
| 1 Attachment(s)                                                                                                    |                |
| Part A_General questionnaire for import assessment of the place of origin.doc (0.20MB)                                                                                                    |                |
| Please upload the completed guestionnaire and supporting documents*                                                                                                    |                |
| 1 Attachment(s)                                                                                                    | <u>ث</u>       |
| (Completed) Part A_General<br>0.20MB   2025-03-26 08:29:24 X<br>(GMT+0)                                                                                                    |                |

- Cancel Save as Draft Preview before Submit to CFS
- 3. After completed the file upload, the tag of the uploaded file will be shown on the document submission page;

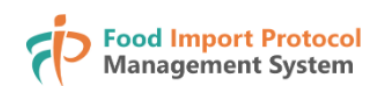

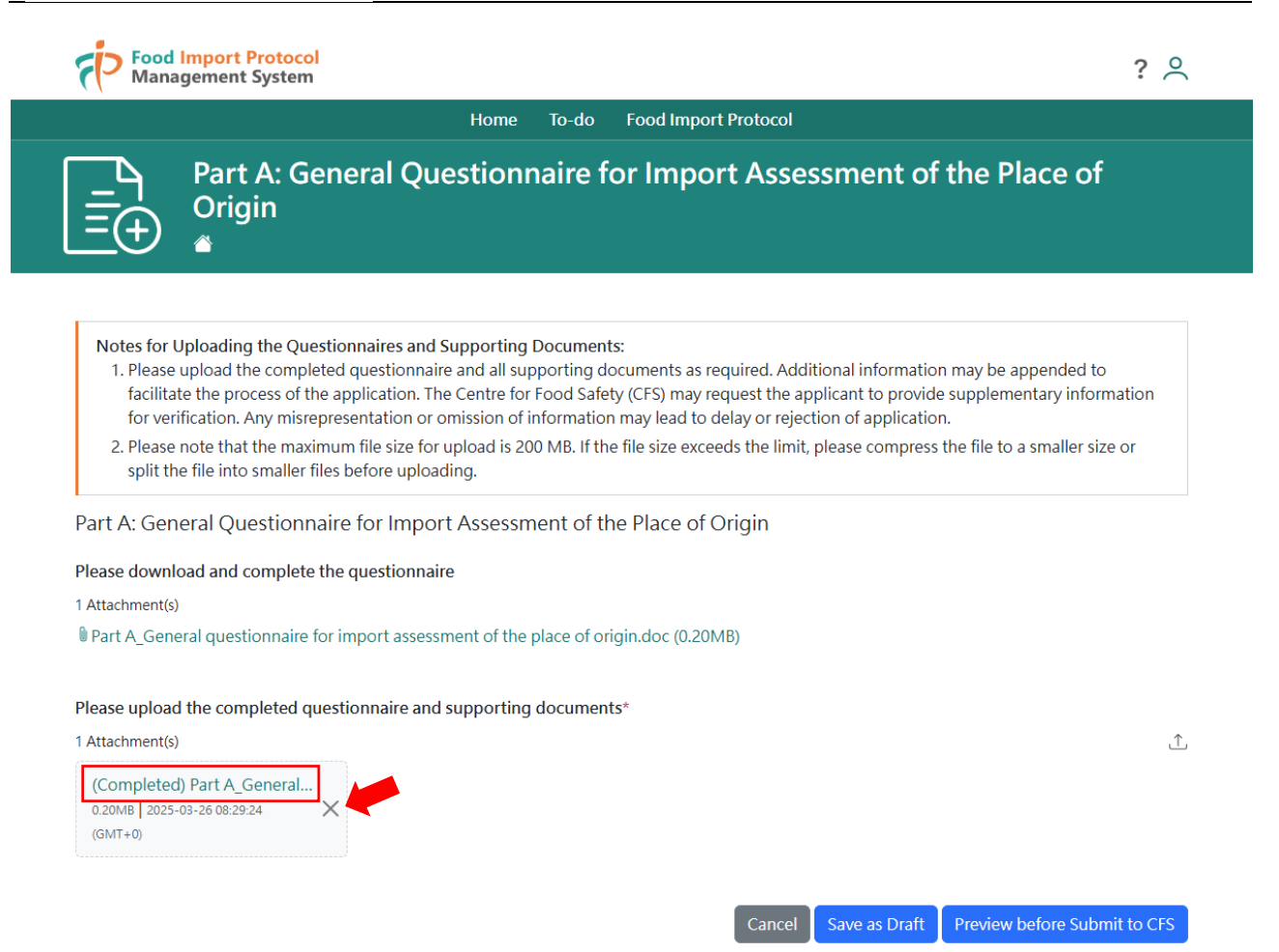

4. Click the hyperlink in the tag to download the file, or click  $\times$  button to delete the specific uploaded file;

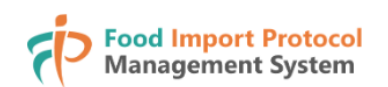

Preview before Submit to CFS

| Management System                                                                                                    | · ~                                             |
|----------------------------------------------------------------------------------------------------|-------------------------------------------------|
|                                                                                                    |                                                 |
| Part A: General Questionnaire for Import Assessmer                                                                                                    | nt of the Place of                              |
| $= \dot{+}$ Origin                                                                                                    |                                                 |
|                                                                                                    |                                                 |
|                                                                                                    |                                                 |
| Notes for Uploading the Questionnaires and Supporting Documents:                                                                                                    |                                                 |
| 1. Please upload the completed questionnaire and all supporting documents as required. Additional info                                                                                                    | ormation may be appended to                     |
| facilitate the process of the application. The Centre for Food Safety (CFS) may request the applicant to<br>for verification. Any misrepresentation or omission of information may lead to delay or rejection of ap | provide supplementary information<br>plication. |
| 2. Please note that the maximum file size for upload is 200 MB. If the file size exceeds the limit, please co                                                                                                    | mpress the file to a smaller size or            |
| split the file into smaller files before uploading.                                                                                                    |                                                 |
| Part A: General Ouestionnaire for Import Assessment of the Place of Origin                                                                                                    |                                                 |
| lease download and complete the substitution size                                                                                                    |                                                 |
|                                                                                                    |                                                 |
| Part A. General questionnaire for import assessment of the place of origin.doc (0.20MB)                                                                                                    |                                                 |
|                                                                                                    |                                                 |
| Please upload the completed questionnaire and supporting documents*                                                                                                    |                                                 |
| Attachment(s)                                                                                                    | _<br>۲                                          |
| (Completed) Part & Conseral                                                                                                    |                                                 |
| 0.20MB   2025-03-26 08:29:24 ×                                                                                                    |                                                 |
|                                                                                                    |                                                 |

5. If you do not plan to submit the uploaded document(s) to the Centre for Food Safety (CFS) right away, you can click "Save as Draft" button to save and reopen this record later from "To-do" for further updates;

Cancel

Save as Draft

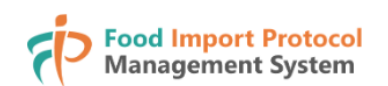

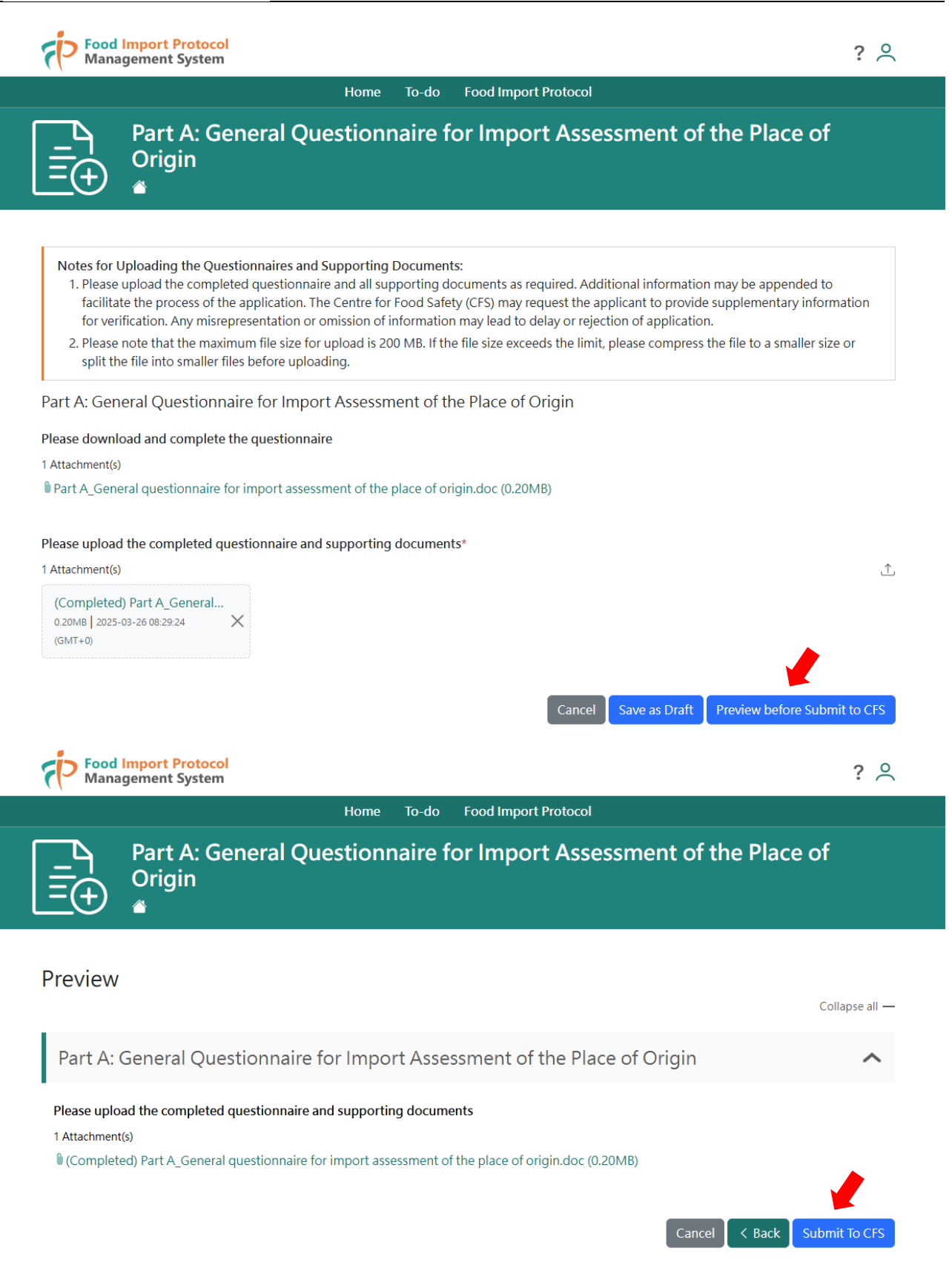

- 6. Otherwise, click "Preview before Submit to CFS" button to preview the uploaded documents before submission;
- 7. If it is fine, click "Submit To CFS" button;

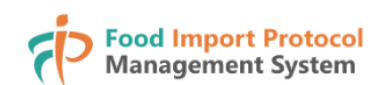

| Food Import Protocol<br>Management System |                                                | ?                           |
|-------------------------------------------|------------------------------------------------|-----------------------------|
|                                           | Home To-do Food Import Protocol                |                             |
| Part A: General Qu<br>Origin              | iestionnaire for Import Asse                   | essment of the Place of     |
| Preview                                   |                                                | Collapse all —              |
| Part A: Gener Declaration                 |                                                | × ^                         |
| Please upload the c                       | e "Personal Information Collection Statement". |                             |
| 1 Attachment(s)                           |                                                | Close Submit To CFS         |
| (completed) Part                          |                                                |                             |
|                                           |                                                | Cancel C Back Submit To CES |
|                                           |                                                |                             |

- 8. Please check the checkbox in "Declaration" window, if you fully undertand the "Personal Information Collection Statement";
- 9. Click "Submit To CFS" button to submit the file(s) right away;

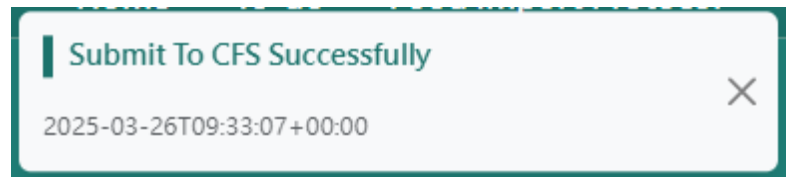

10. A success message will appear when your document has been submitted successfully.